### BEHEERCONSOLE → INLOGGEN MET SSO →

# Microsoft Entra ID OIDCimplementatie

Weergeven in het Helpcentrum: https://bitwarden.com/help/oidc-microsoft-entra-id/

## Microsoft Entra ID OIDC-implementatie

Dit artikel bevat **Azure-specifieke** hulp voor het configureren van Inloggen met SSO via OpenID Connect (OIDC). Voor hulp bij het configureren van Inloggen met SSO voor een andere OIDC IdP, of voor het configureren van Microsoft Entra ID via SAML 2.0, zie OIDC Configuratie of Microsoft Entra ID SAML Implementatie.

Bij de configuratie wordt tegelijkertijd gewerkt binnen de Bitwarden webapp en de Azure Portal. We raden u aan om beide documenten bij de hand te hebben en de stappen uit te voeren in de volgorde waarin ze zijn beschreven.

### Open SSO in de webkluis

Log in op de Bitwarden web app en open de Admin Console met behulp van de product switcher (闘):

| Password Manager                                                                                                    | All vaults                                                                                                    |      |                                    | New 🗸      | BW BW |
|----------------------------------------------------------------------------------------------------|----------------------------------------------------------------------------------------------------|------|------------------------------------|------------|-------|
| 🗇 Vaults                                                                                                    | FILTERS ⑦                                                                                                    |      | Name                               | Owner      | :     |
| 🕼 Send                                                                                                    |                                                                                                    |      |                                    |            | •     |
| 🖏 Tools 🛛 🗸 🗸 🗸                                                                                                    | Q Search vau                                                                                                    | AZIV | Company Credit Card<br>Visa, *4242 | My Organiz | :     |
| <b>፰</b> Reports                                                                                                    | ✓ All vaults                                                                                                    |      | Personal Login                     |            |       |
| 🕸 Settings 🛛 🗸 🗸                                                                                                    | My Vault                                                                                                    | 0 6  | myusername                         | Ме         | :     |
|                                                                                                    | + New organization                                                                                                    |      | Secure Note                        | Ме         | :     |
|                                                                                                    | <ul> <li>✓ All items</li> <li>☆ Favorites</li> <li>④ Login</li> <li>□ Card</li> <li>□ Identity</li> <li>□ Secure note</li> </ul> |      | Shared Login<br>sharedusername     | My Organiz | :     |
| <ul> <li>Password Manager</li> <li>Secrets Manager</li> <li> <i>₫</i> Admin Console<br/><i>ἇ</i> Toggle Width         </li> </ul> | <ul> <li>Folders</li> <li>No folder</li> <li>Collections</li> <li>Default colle</li> <li>Default colle</li> <li>Trash</li> </ul> |      |                                    |            |       |

Product switcher

Selecteer Instellingen → Eenmalige aanmelding in de navigatie:

### Secure and trusted open source password manager for business

| <b>D bit</b> warden                                                                           | Single sign-on 🖩 🗧                                                                                                    |
|-----------------------------------------------------------------------------------------------|----------------------------------------------------------------------------------------------------|
| 🗐 My Organization $~~ \lor~~$                                                                 | Use the require single sign-on authentication policy to require all members to log in with SSO.                                                                                                    |
| <ul> <li>☐ Collections</li> <li>△ Members</li> <li>※ Groups</li> <li>☆ Reporting ×</li> </ul> | <ul> <li>Allow SSO authentication         Once set up, your configuration will be saved and members will be able to authenticate using their Identity Provider credentials.     </li> <li>SSO identifier (required)         unique-organization-identifier     </li> <li>Provide this ID to your members to login with SSO. To bypass this step, set up Domain verification     </li> </ul> |
| Billing V                                                                                     | Member decryption options                                                                                                    |
| Settings                                                                                      | Master password                                                                                                    |
| Organization info<br>Policies                                                                 | Trusted devices Once authenticated, members will decrypt vault data using a key stored on their device. The single organization policy, SSO required policy, and account recovery administration policy with automatic enrollment will turn on when this option is used.                                                                                                    |
| Two-step login                                                                                | C Type                                                                                                    |
| Import data                                                                                   | OpenID Connect ~                                                                                                    |
| Export vault                                                                                  |                                                                                                    |
| Domain verification                                                                           | OpenID connect configuration                                                                                                    |
| Single sign-on                                                                                | Callback path                                                                                                    |
| Device approvals                                                                              | - Signed out collback path                                                                                                    |
| SCIM provisioning                                                                             |                                                                                                    |

OIDC-configuratie

Als je dit nog niet hebt gedaan, maak dan een unieke **SSO identifier** aan voor je organisatie. Verder hoef je nog niets aan te passen op dit scherm, maar houd het open voor gemakkelijke referentie.

### **⊘** Tip

Er zijn alternatieve **ontcijferingsopties voor leden**. Leer hoe u aan de slag kunt met SSO met vertrouwde apparaten of Key Connector.

### Een app-registratie maken

Navigeer in de Azure Portal naar **Microsoft Entra ID** en selecteer **App registraties.** Om een nieuwe app-registratie te maken, selecteert u de knop **Nieuwe registratie**:

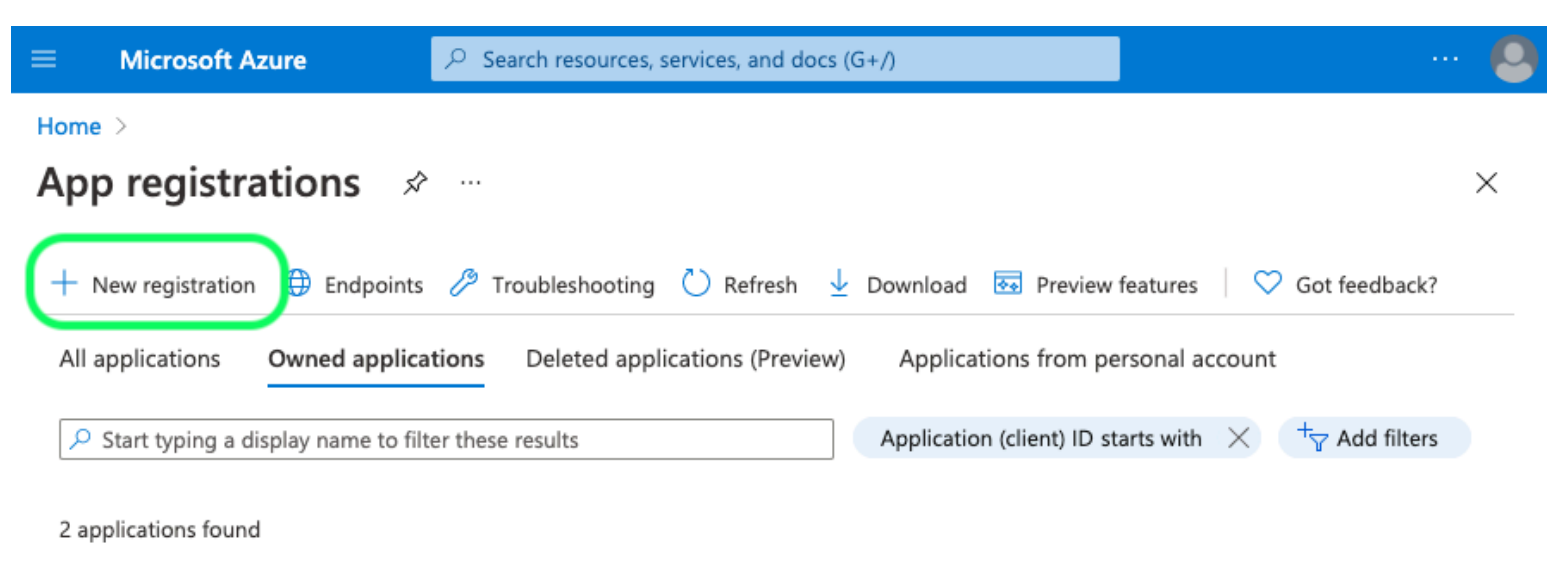

Create App Registration

Vul de volgende velden in:

### Register an application

#### \* Name

The user-facing display name for this application (this can be changed later).

### Supported account types

Who can use this application or access this API?

- Accounts in this organizational directory only (Default Directory only Single tenant)
- Accounts in any organizational directory (Any Microsoft Entra ID tenant Multitenant)
- Accounts in any organizational directory (Any Microsoft Entra ID tenant Multitenant) and personal Microsoft accounts (e.g. Skype, Xbox)

Personal Microsoft accounts only

Help me choose ...

### Redirect URI (optional)

We'll return the authentication response to this URI after successfully authenticating the user. Providing this now is optional and it can be changed later, but a value is required for most authentication scenarios.

| Select a platform 🗸 🗸 |  | e.g. https://example.com/auth |
|-----------------------|--|-------------------------------|
|-----------------------|--|-------------------------------|

Register an app you're working on here. Integrate gallery apps and other apps from outside your organization by adding from Enterprise applications.

By proceeding, you agree to the Microsoft Platform Policies 📝

Register

**Register redirect URI** 

1. In het scherm **Applicatie registreren** geeft u uw applicatie een Bitwarden-specifieke naam en geeft u aan welke accounts de applicatie moeten kunnen gebruiken. Deze selectie bepaalt welke gebruikers gebruik kunnen maken van Bitwarden login met SSO.

2. Selecteer Authenticatie in de navigatie en selecteer de knop Een platform toevoegen.

3. Selecteer de optie Web op het scherm Configureer platformen en voer uw Terugbelpad in bij de invoer Redirect URI's.

### (i) Note

Callback Path can be retrieved from the Bitwarden SSO Configuration screen. For cloud-hosted customers, this is <a href="https://sso.bitwarden.eu/oidc-signin">https://sso.bitwarden.eu/oidc-signin</a>. For self-hosted instances, this is determined by your configured server URL, for example <a href="https://sso/oidc-signin">https://sso.bitwarden.eu/oidc-signin</a>. For self-hosted instances, this is determined by your configured server URL, for example <a href="https://sso/oidc-signin">https://sso.bitwarden.eu/oidc-signin</a>. For self-hosted instances, this is determined by your configured server URL, for example <a href="https://sso/oidc-signin">https://sso.bitwarden.eu/oidc-signin</a>.

### Een cliëntgeheim maken

Selecteer Certificaten & geheimen in de navigatie en selecteer de knop Nieuw clientgeheim:

| ■ Microsoft Azure                    | resources, services, and docs (G+/)                                        | Σ                                   | ₽ 🖓 ©                   | ? &                            |                |
|--------------------------------------|----------------------------------------------------------------------------|-------------------------------------|-------------------------|--------------------------------|----------------|
| Home > App registrations > Bitwarden | Login with SSO (OIDC)                                                      |                                     |                         |                                |                |
| 💡 Bitwarden Login wit                | t <b>h SSO (OIDC)</b>   Cert                                               | tificates & se                      | crets 🖈 …               |                                | $\times$       |
| Search (Cmd+/) «                     | ♡ Got feedback?                                                            |                                     |                         |                                |                |
| Overview                             | Credentials enable confidential ap                                         | plications to identify th           | emselves to the authen  | ntication service when receivi | ng tokens at a |
| 🍊 Quickstart                         | web addressable location (using a<br>(instead of a client secret) as a cre | in HTTPS scheme). For a<br>dential. | higher level of assuran | nce, we recommend using a c    | ertificate     |
| 🚀 Integration assistant              |                                                                            |                                     |                         |                                |                |
| Manage                               | Certificates                                                               |                                     |                         |                                |                |
| Branding                             | Certificates can be used as secrets                                        | s to prove the applicatio           | n's identity when reque | esting a token. Also can be re | eferred to as  |
| Authentication                       | T T                                                                        |                                     |                         |                                |                |
| 📍 Certificates & secrets             | ↑ Upload certificate                                                       |                                     |                         |                                |                |
| Token configuration                  | Thumbprint                                                                 | Start date                          | Expires                 | Certificate II                 | )              |
| API permissions                      | No certificates have been added f                                          | or this application.                |                         |                                |                |
| Expose an API                        |                                                                            |                                     |                         |                                |                |
| App roles                            |                                                                            |                                     |                         |                                |                |
| A Owners                             | Client secrets                                                             |                                     |                         |                                |                |
| 🝰 Roles and administrators   Preview | A secret string that the application<br>password.                          | n uses to prove its ident           | ity when requesting a t | token. Also can be referred to | as application |
| 11 Manifest                          |                                                                            |                                     |                         |                                |                |
| Support + Troubleshooting            | + New client secret                                                        |                                     |                         |                                |                |
| P Troubleshooting                    | Description                                                                | Expires                             | Value                   | Secret ID                      |                |
| New support request                  | No client secrets have been create                                         | ed for this application.            |                         |                                |                |

**Create Client Secret** 

Geef het certificaat een Bitwarden-specifieke naam en kies een vervaldatum.

### Beheerders toestemming maken

Selecteer **API-rechten** en klik op  $\checkmark$  **Verleen beheerdersrechten voor Standaardmap**. De enige benodigde toestemming is standaard toegevoegd, Microsoft Graph > User.Read.

### Terug naar de webapp

Op dit punt heb je alles geconfigureerd wat je nodig hebt binnen de context van de Azure Portal. Ga terug naar de Bitwarden web app om de volgende velden te configureren:

| Veld                                                | Beschrijving                                                                                                    |
|-----------------------------------------------------|----------------------------------------------------------------------------------------------------|
| Autoriteit                                          | Voer https://login.microsoft.com//v2.0 in, waarbij TENANT_ID de ID-waarde van de Directory (huurder) is die is opgehaald uit het scherm Overzicht van de app-registratie.                                                            |
| Klant-ID                                            | Voer de <b>applicatie (client) ID</b> van de app-registratie in, die kan worden gevonden in het<br>overzichtsscherm.                                                                                                    |
| Geheim van de klant                                 | Voer de <b>geheime waarde</b> van het aangemaakte clientgeheim in.                                                                                                    |
| Metadata-adres                                      | Voor Azure implementaties zoals gedocumenteerd, kun je dit veld leeg laten.                                                                                                    |
| OIDC omleidingsgedrag                               | Selecteer Formulier POST of Redirect GET.                                                                                                    |
| Claims ophalen bij eindpunt<br>gebruikersinformatie | Schakel deze optie in als je URL te lang fouten (HTTP 414), afgekorte URLS en/of fouten<br>tijdens SSO ontvangt.                                                                                                    |
| Extra/aangepaste scopes                             | Definieer aangepaste scopes die moeten worden toegevoegd aan het verzoek (door<br>komma's gescheiden).                                                                                                    |
| Extra/Aangepaste gebruikers-ID<br>Claimtypes        | Definieer aangepaste claimtype-sleutels voor gebruikersidentificatie (door komma's<br>gescheiden). Indien gedefinieerd, wordt er eerst gezocht naar aangepaste claimtypes<br>voordat er wordt teruggevallen op standaardtypes.       |
| Extra/gewone e-mailclaimtypes                       | Definieer aangepaste claimtype-sleutels voor e-mailadressen van gebruikers (door<br>komma's gescheiden). Indien gedefinieerd, wordt er eerst gezocht naar aangepaste<br>claimtypes voordat er wordt teruggevallen op standaardtypes. |

| Veld                                                              | Beschrijving                                                                                                    |
|-------------------------------------------------------------------|----------------------------------------------------------------------------------------------------|
| Extra/Aangepaste naam<br>Claimtypes                               | Definieer aangepaste claimtype-sleutels voor de volledige namen of weergavenamen van<br>gebruikers (door komma's gescheiden). Indien gedefinieerd, wordt er eerst gezocht naar<br>aangepaste claimtypes voordat er wordt teruggevallen op standaardtypes. |
| Referentiewaarden<br>aangevraagde Authenticatie<br>Context Klasse | Definieer Authentication Context Class Reference identifiers (acr_values) (spatie-<br>limited). Lijst acr_waarden in voorkeursvolgorde.                                                                                                    |
| Verwachte "acr" claimwaarde in<br>antwoord                        | Definieer de <mark>acr</mark> Claim Value die Bitwarden verwacht en valideert in het antwoord.                                                                                                    |

Sla je werk **op** als je klaar bent met het configureren van deze velden.

### **∂** Tip

Je kunt gebruikers verplichten om in te loggen met SSO door het authenticatiebeleid voor eenmalige aanmelding te activeren. Let op, hiervoor moet ook het beleid voor één organisatie worden geactiveerd. Meer informatie.

### De configuratie testen

Zodra je configuratie voltooid is, kun je deze testen door te navigeren naar https://vault.bitwarden.com, je e-mailadres in te voeren, **Doorgaan** te selecteren en de knop **Enterprise Single-On** te selecteren:

| Log in to Bitwarden                              |
|--------------------------------------------------|
| Email address (required)          Remember email |
| Continue                                         |
| or                                               |
| & Log in with passkey                            |
| 🖻 Use single sign-on                             |
|                                                  |
| New to Bitwarden? Create account                 |

Enterprise single sign on en hoofdwachtwoord

Voer de geconfigureerde organisatie-ID in en selecteer **Aanmelden**. Als uw implementatie met succes is geconfigureerd, wordt u doorgestuurd naar het inlogscherm van Microsoft:

| Microsoft                  |      |
|----------------------------|------|
| Sign in                    |      |
| Email, phone, or Skype     |      |
| Can't access your account? |      |
|                            |      |
|                            |      |
|                            | Next |
|                            | Next |
|                            | Next |

Azure login screen

Nadat u zich hebt geverifieerd met uw Azure-referenties, voert u uw Bitwarden-hoofdwachtwoord in om uw kluis te ontsleutelen!

### (i) Note

Bitwarden ondersteunt geen ongevraagde antwoorden, dus inloggen vanuit je IdP zal resulteren in een foutmelding. De SSOaanmeldingsstroom moet worden geïnitieerd vanuit Bitwarden.

### Volgende stappen

1. Leer de leden van je organisatie hoe ze moeten inloggen met SSO.